## 3.使用機能

**CAMPUSSQUARE** 

### (38)健康診断予約登録

健康診断の予約および予約情報の参照を行います。

## 【未予約】

| 福 経済学                                                    | 太郎<br><sup>全</sup> 部経済学科 |         |       |          |                  | 学生番号<br>年次 | 111-222<br>4年 |              |                                                  |                  |        |          |                  |        |        |  |  |
|----------------------------------------------------------|--------------------------|---------|-------|----------|------------------|------------|---------------|--------------|--------------------------------------------------|------------------|--------|----------|------------------|--------|--------|--|--|
|                                                          | ••••                     |         |       |          |                  |            |               |              |                                                  |                  |        |          |                  |        |        |  |  |
| ( 指示なし                                                   | •                        |         |       |          |                  |            |               |              |                                                  |                  |        |          |                  |        |        |  |  |
| 表示                                                       |                          |         |       |          |                  |            |               | 健診種<br>  予約可 | 健診種類を選択後「表示」ボタンをクリックしてください。<br>予約可能な日間人数が表示されます。 |                  |        |          |                  |        |        |  |  |
| 状況 予約日時 大学外で受診予定                                         |                          |         |       |          |                  | 診予定        |               |              |                                                  |                  |        |          |                  |        |        |  |  |
| 未予約                                                      | <b>v</b>                 | ~ `     | / v   | ~        |                  |            |               |              |                                                  |                  |        |          |                  |        |        |  |  |
|                                                          |                          |         |       |          |                  |            |               |              |                                                  |                  |        |          |                  |        |        |  |  |
| 申請                                                       |                          |         |       |          |                  |            | 1             |              |                                                  |                  |        |          |                  |        |        |  |  |
| 的状況(裏の                                                   | 数価は予約可                   | (截人間)   |       |          |                  |            |               |              |                                                  |                  |        |          |                  |        |        |  |  |
| 820                                                      | 119(140)                 | 1191191 | 10110 | CLPI INT | 11011911<br>CPUL | 10010      | 100210        | 119110       | 11/12/201                                        | 11/02/00<br>(00) | LLRING | 11/12/10 | CLACENTE<br>CRC2 | LLADAR | 11A HE |  |  |
| 09.00-09.18                                              |                          |         | -     |          |                  |            |               | _            | -                                                |                  | _      |          |                  | _      |        |  |  |
| 10-10-09-20                                              |                          |         |       |          |                  |            |               |              |                                                  |                  |        |          |                  |        |        |  |  |
| 99/20-09/38                                              |                          |         |       |          |                  |            |               |              |                                                  |                  |        |          |                  |        |        |  |  |
| 09.30-09.40                                              |                          |         |       |          |                  |            |               |              |                                                  |                  |        |          |                  |        |        |  |  |
| 09/43/09(50                                              |                          |         |       |          |                  |            |               |              |                                                  |                  |        |          |                  |        |        |  |  |
| ×30~10.00                                                |                          |         |       |          |                  |            |               |              |                                                  |                  |        |          |                  |        |        |  |  |
| 201001030120                                             |                          | 10      | 3.0   | 30       | 10               | 4.0        | 10            | 10           | 10                                               | 39               | 10     | 4.0      | 10               | 10     | (10)   |  |  |
|                                                          |                          | 10      | - 45  | 3.0      | 10               | 10         | 40            | 38           | .89                                              | 44               | - 34/  | 10       | 50               | - 14/  | 3.9    |  |  |
| 18:10-17:20                                              |                          | 10      | 10    | 1.0      | 10               | 10         | A8.           | - 10         | 10                                               | 16               | 10     | 10       | 3.6              | 10     | 10     |  |  |
| 18:30~10:39<br>19:30~10:30                               |                          |         | 111   | 10       | 10               | 10         | 10            |              | -10                                              | 10               |        | -10      | 10               | 10     | 10     |  |  |
| 8:10~10:20<br>8:20~10:20<br>8:20~10:40                   |                          | 30      |       |          |                  |            |               |              | 100                                              | 1.0              | 10.    | 110      | 10               | 10.00  |        |  |  |
| 18:10~10:20<br>19:30~10:30<br>19:30~10:40<br>19:40~10:40 |                          | 10      | 19    | 10       | - 10             | 18         | 10            | - 386        | 10.                                              |                  |        |          |                  |        | 1.0    |  |  |

# 3.使用機能

**CAMPUSSQUARE** 

### (38)健康診断予約登録

健康診断の予約確認および予約情報の取消を行います。

【予約済】

| A W                                     | E            |        |             | 718 | 211-213 |               |                         |                        |                         |                      |                |               |        |    |
|-----------------------------------------|--------------|--------|-------------|-----|---------|---------------|-------------------------|------------------------|-------------------------|----------------------|----------------|---------------|--------|----|
| n teases -                              | *6448        |        | C 2 4 5 2 5 |     | -       |               | 健診種類な<br>予約済みの<br>予約状況- | を選択後<br>の日時がま<br>一覧にはう | 「表示」ボ<br>気示されま<br>予約可能な | タンをク!<br>す。<br>日時別人数 | リックして<br>数が表示さ | ください<br>されます。 | •      |    |
| 11日 2224日 - 41<br>- 日 - 日<br>与秋沢(奥の新福は予 | 1 × 42 × 107 | v 19 v |             |     |         |               | 健診予約                    | を取消し                   | たい場合は                   | 、「取消                 | 」ボタンを          | をクリック         | っしてくだる | さい |
| W10~0926                                |              |        |             |     |         | · · · · ¥ · · |                         |                        |                         |                      |                |               |        |    |
| 99.25~09.30                             |              |        |             |     |         |               |                         |                        |                         |                      |                |               |        |    |
| 38.30~-09.40                            |              |        |             |     |         |               |                         |                        |                         |                      |                |               |        |    |
| 39:40~09:50                             |              |        |             |     |         |               |                         |                        |                         |                      |                |               |        |    |
| 98-5010-00                              |              |        |             |     |         |               |                         |                        |                         |                      |                |               |        |    |
| 12:0010:10                              | 10           | 10     | 1.10        | 10  | 10      | - 51          | 10-                     | 10                     | - 10                    | 10-                  | 10             | - 10          | 10     |    |
| 02:010-010:20                           | 10           | 10     | 30881       | 110 | 10      | 30881         | 7102                    | 10                     | 1.89                    | (10)                 | 10             | 1168          | 101    |    |
| 1981 E.M. 1972 E.M.                     | 10           | 3.0    | 3.0         | ic  | 30      | 3.0           | 10                      | 10                     | 50                      | 10                   | 30             | 50            | 10     |    |
| 0.21~12.36                              |              | 10     | 166         | 10  | 30      | 188           | 10-                     | 30                     | (66)                    | 10                   | 30             | 180           | 10.0   |    |
| 10:29~13:36<br>10:30~10:40              | 10           | 38     |             |     |         |               |                         |                        |                         |                      |                |               |        |    |